Nassim LAMAMERI Stéphane GANA Bastien DUBOIS

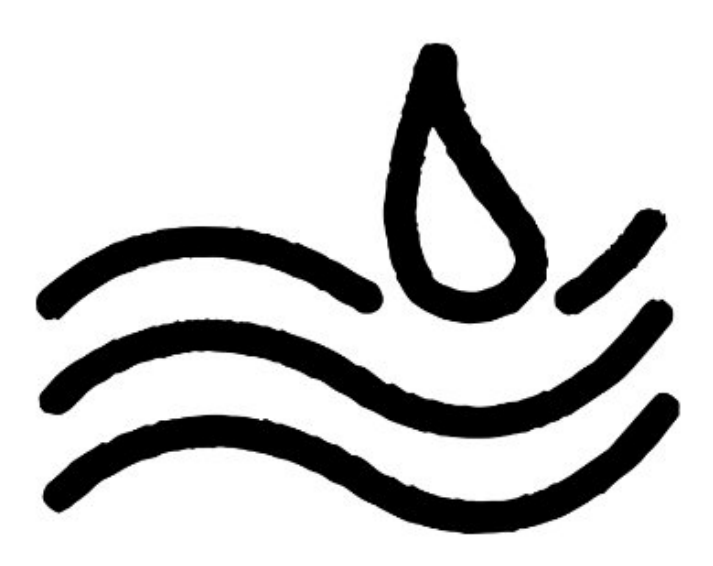

## Dossier n°5 : La mise en place d'un outil de gestion d'incident

## Sommaire

| Planning et répartition du travail               | 3  |
|--------------------------------------------------|----|
| Presentation de l'outil GLPI                     | 4  |
| Topologie                                        | 5  |
| Fichier de configuration                         | 6  |
| Schéma du cycle de vie du ticket et explications | 7  |
| Explications                                     | 8  |
| Procédure d'installation                         | 10 |
| Procédure d'installation de GLPI                 | 10 |
| Procédure utilisateur et test creation de ticket |    |
| Glossaire et bibliographie                       | 27 |
|                                                  |    |

## Planning et répartition du travail

| ≔ GLPI ~ ជំ                                                                    |                 |                |          |           |
|--------------------------------------------------------------------------------|-----------------|----------------|----------|-----------|
| 🖹 Aperçu 📽 Liste … 💬 Tableau 🕏 Chronologie 🔗 Tableau de bord 🗎 Calendrier 🖇    | Processus O Me  | essages 0 Fich | iers 🕂   |           |
| + Ajouter une tâche 💙 \Xi Filtrer 14 Trier 🗉 Regrouper par 🕸 Masquer           |                 |                |          |           |
| Nom de la tâche                                                                | Responsable     | Échéance       | Priorité | Statut    |
| Ajouter une tâche                                                              |                 |                |          |           |
| ▼ En cours                                                                     |                 |                |          |           |
| Recherches et présentation de l'outil GLPI (version, fonctionnalités, licence) | sg stephane.ga  |                | Faible   | Dans les  |
| <ul> <li>Finalisation des documents</li> </ul>                                 | sg stephane.ga  |                |          |           |
| <ul> <li>Terminé</li> </ul>                                                    |                 |                |          |           |
| Ø Définition de la répartition des tâches                                      | nl nassim lama  |                | Moyenne  | À risque  |
| Rédaction de la procédure d'installation                                       | bd bastien.dubo |                | Élevée   | En retard |
| Ø Début de la rédaction de la procédure utilisateur                            | bd bastien.dubo |                |          |           |
| Installation et configuration de GLPI sur sa machine                           | sg stephane.ga  |                |          |           |
| Tests de l'installation et création d'un ticket test                           | nl nassim lama  |                |          |           |
| Rédaction des explications du cycle de vie du ticket                           | sg stephane.ga  |                |          |           |
| Création du logigramme (workflow) du cycle de vie du ticket                    | bd bastien.dubo |                |          |           |
| Validation du cycle de vie du ticket                                           | bd bastien.dubo |                |          |           |
| Finalisation de la procédure utilisateur                                       | nl nassim lama  |                |          |           |
| Conception de la topologie présentant les ressources numériques nécessaires    | nl nassim lama  |                |          |           |

## **Presentation de l'outil GLPI**

#### GLPI : Un Outil Incontournable pour la Gestion IT

Dans le paysage actuel des technologies de l'information, la gestion efficace des ressources informatiques est primordiale. GLPI (Gestionnaire Libre de Parc Informatique) se présente comme une solution incontournable pour répondre à ce besoin. Cet outil open source offre une plateforme complète pour la gestion des services d'assistance et des actifs informatiques.

#### Les Fonctionnalités de GLPI :

- **Helpdesk :** Un système de gestion des tickets pour un suivi précis des incidents et des demandes.
- **Inventaire :** Une gestion détaillée du matériel et des logiciels, permettant une vue d'ensemble du parc informatique.
- **Gestion Financière :** Des outils pour le suivi des contrats, des dépenses et des fournisseurs, essentiels pour la maîtrise des coûts IT.
- **Gestion de Projet :** Des fonctionnalités pour la planification et le suivi des projets, avec des outils visuels tels que les tableaux Kanban<sup>1</sup>.
- Administration : Une interface personnalisable et des options de configuration pour s'adapter aux processus internes de l'entreprise.

**Version :** La dernière version stable de GLPI est la **10.0.15**. Cette mise à jour assure une meilleure performance et une sécurité accrue pour répondre aux exigences des environnements IT modernes.

**La Licence Open Source :** GLPI est distribué sous la licence GPL<sup>2</sup>, ce qui garantit la liberté d'utilisation, de modification et de partage, tout en contribuant à la sécurité et à la transparence.

L'intégration de GLPI au sein d'Assurmer représente une opportunité d'optimiser la gestion des ressources informatiques, d'améliorer la réactivité du support technique et de renforcer la stratégie IT globale.

## Topologie

#### Infrastructure d'Assurmer :

| ADDS-01(services DNS,DHCP)     | 192.168.0.1/24   |
|--------------------------------|------------------|
| Serveur-Veeam                  | 192.168.0.111/24 |
| NAS                            | 192.168.0.10/24  |
| GLPI( apache , MariaDB , php ) | 192.168.0.9/24   |
| Assurmer-SW-01                 | 192.168.0.220/24 |

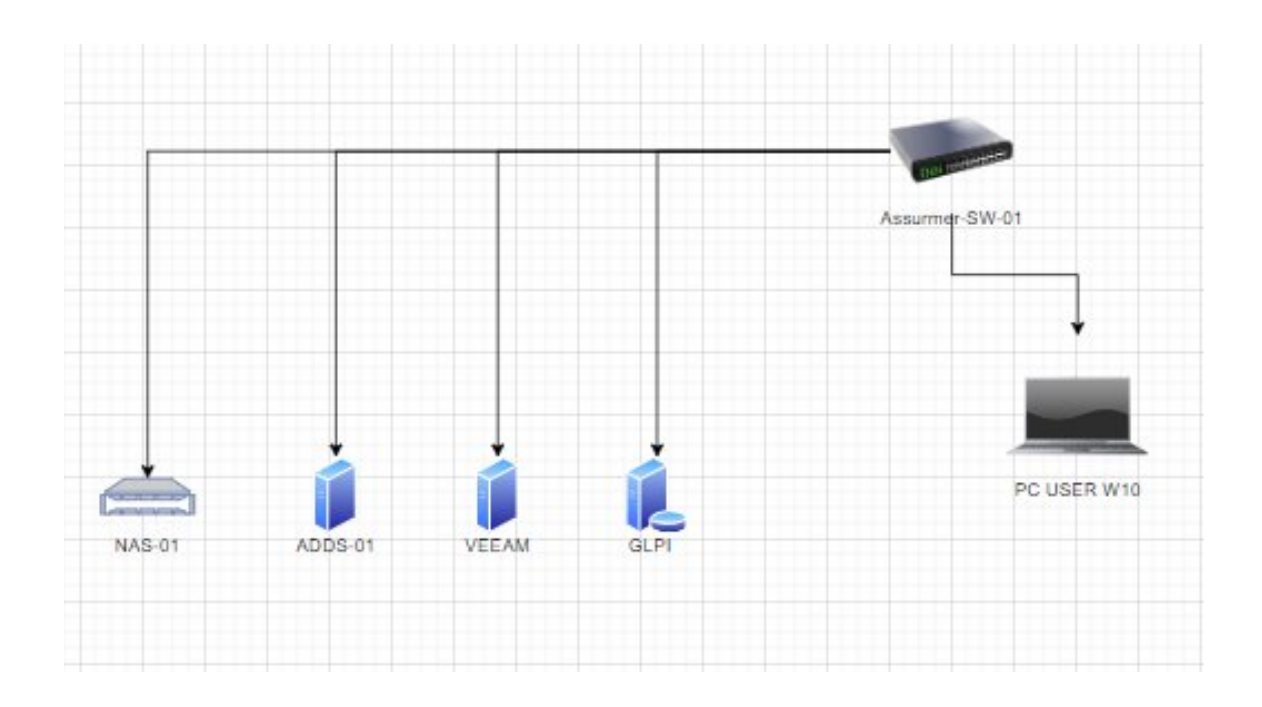

### **Fichier de configuration**

Voici notre fichier de configuration :

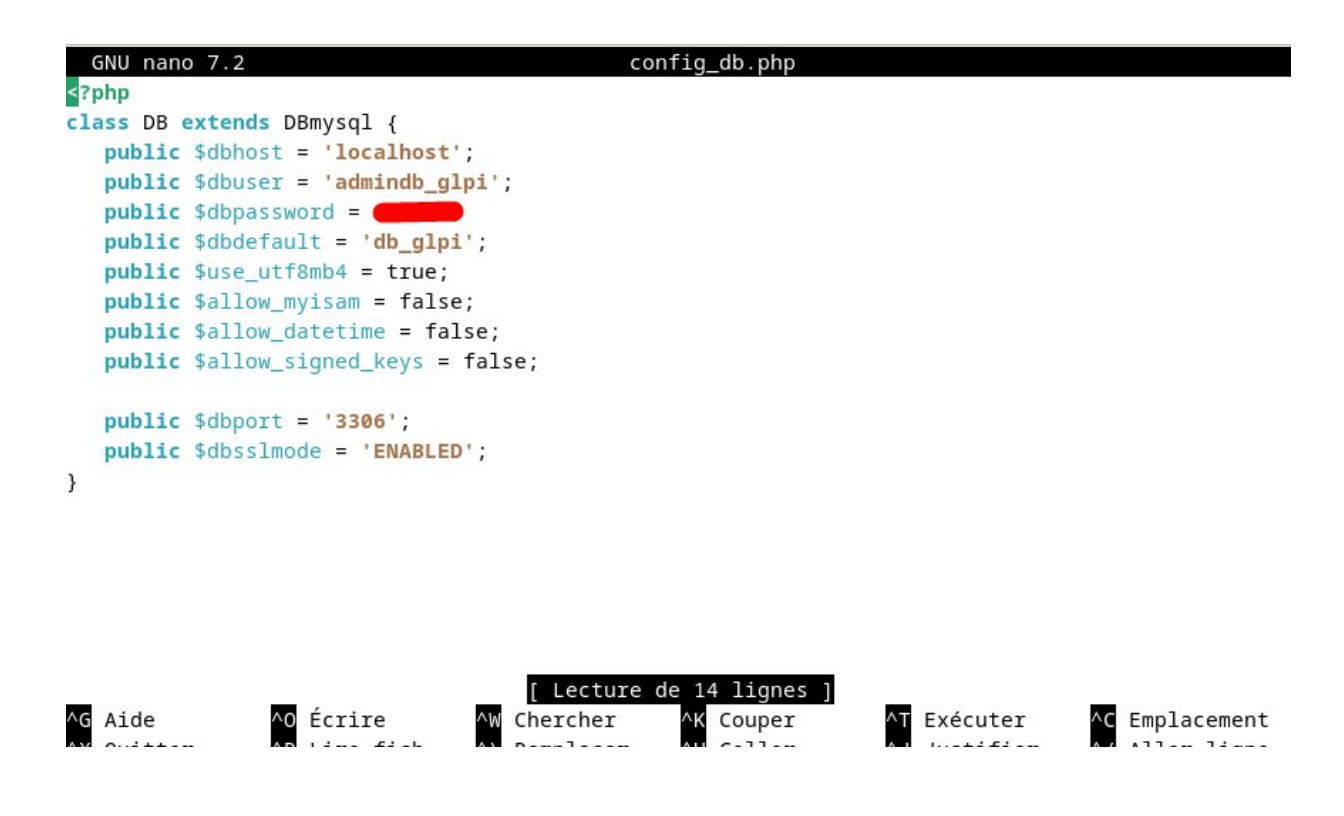

Pour des raisons évidentes de sécurité, le mot de passe à été caché.

## Schéma du cycle de vie du ticket et explications

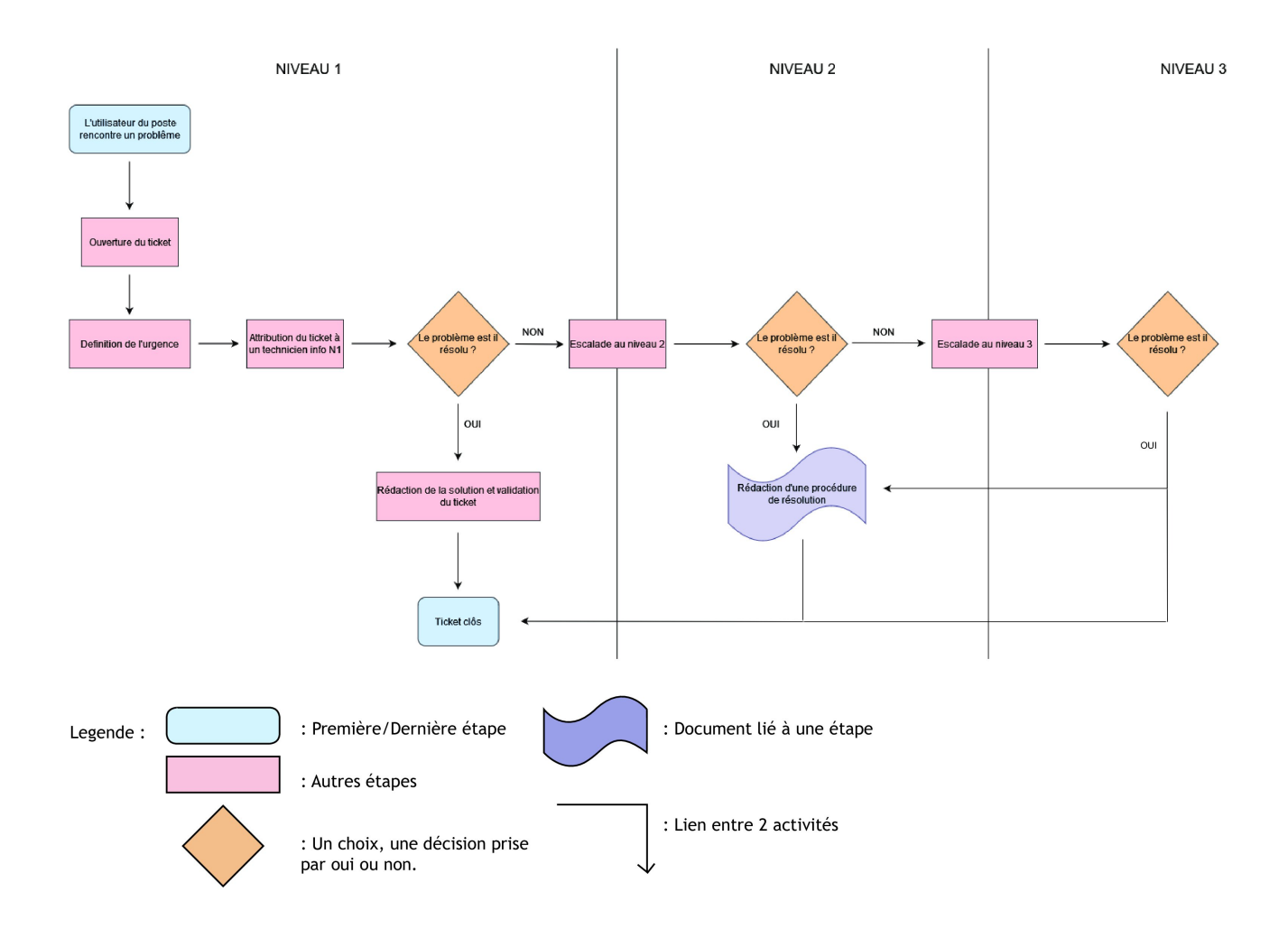

### **Explications**

#### L'utilisateur du poste rencontre un problème :

Le processus commence lorsqu'un utilisateur rencontre un problème avec son poste de travail ou un autre équipement informatique.

#### Ouverture du ticket :

L'utilisateur ouvre un ticket pour signaler le problème. Cela peut se faire via un portail de support, par e-mail, ou par téléphone.

#### Définition de l'urgence :

Le ticket est évalué pour déterminer l'urgence du problème. Cela aide à prioriser la résolution en fonction de la criticité.

#### Attribution du ticket à un technicien info N1 :

Le ticket est attribué à un technicien de niveau 1 (N1), qui est souvent la première ligne de support. Ce technicien va essayer de résoudre le problème.

#### Le problème est-il résolu ? :

Le technicien N1 examine le problème et tente de le résoudre.

Si le problème est résolu, on passe à l'étape de rédaction de la solution et validation du ticket.

Sinon, le ticket est escaladé au niveau 2.

#### Escalade au niveau 2 :

Si le technicien N1 ne peut pas résoudre le problème, celui-ci est escaladé à un technicien de niveau 2 (N2), qui a généralement plus d'expertise.

#### Le problème est-il résolu ? :

Le technicien N2 essaie de résoudre le problème.

Si le problème est résolu, on passe à l'étape de rédaction de la solution et validation du ticket.

Sinon, le ticket est escaladé au niveau 3.

#### Escalade au niveau 3 :

Si le technicien N2 ne peut pas résoudre le problème, celui-ci est escaladé à un technicien de niveau 3 (N3), qui a encore plus d'expertise ou des accès spéciaux.

#### Le problème est-il résolu ? :

Le technicien N3 essaie de résoudre le problème.

Si le problème est résolu, on passe à l'étape de rédaction de la solution et validation du ticket.

Si le problème n'est toujours pas résolu à ce stade, il pourrait être nécessaire d'escalader davantage (par exemple, à un prestataire).

#### Rédaction de la solution et validation du ticket :

Une fois le problème résolu, la solution est documentée et le ticket est validé pour s'assurer que tout est en ordre.

#### Rédaction d'une procédure de résolution :

Si nécessaire, une procédure de résolution est rédigée pour documenter la solution de manière formelle, ce qui peut aider à résoudre des problèmes similaires à l'avenir.

#### Ticket clos :

Le ticket est fermé, marquant la fin du processus de gestion du problème.

## **Procédure d'installation de GLPI**

| ASSURMER        | Procédure<br>d'installation de GLPI | Date de création : 01/05/2024<br>Date de remise :<br>29/05/2024<br>Version : 001<br>Page 10 sur 19 |
|-----------------|-------------------------------------|----------------------------------------------------------------------------------------------------|
| Auteur          | En cours de validation pa           | ar :                                                                                               |
| Nassim LAMAMERI | C.EDOUARD                           |                                                                                                    |

L.DEGEN

La procédure s'applique :

Stephane GANA

**Bastien DUBOIS** 

• Aux techniciens , administrateurs

Disponible sur Teams/équipe

Tout d'abord, nous avons fait le choix d'utiliser une distribution basée sous Linux, en l'occurrence, pour cet exemple, Linux Mint. Les raisons sont les suivantes :

**Performances & stabilité de l'OS** : les distributions Linux ne demande pas de configuration très véloces pour tourner efficacement et de manière fiable.

<u>Sécurité</u> : basée sur Débian, nous profiterons d'un support large, d'une très grande documentation communautaire ainsi que de correctifs réguliers.

<u>Gratuité et convivialité</u> : un administrateur habitué à Windows n'aura pas ou très peu de mal à s'adapter à l'usage de Linux avec un environnement de bureau similaire. De plus, étant open-source, l'OS est gratuit.

Avant de commencer notre installation, nous allons procéder à la mise à jour de l'OS Ouvrez le terminal et tapez la commande suivante

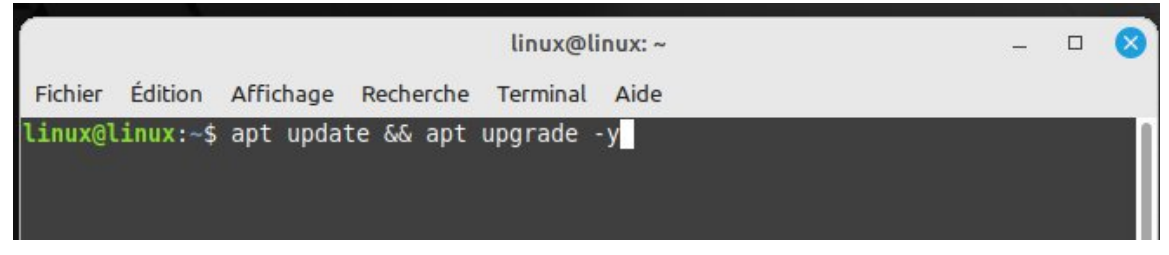

#### Une fois les MAJ faites, nous allons installer Apache ainsi que MariaDB

|                |          |           |             | linux@li  | inux: ~    |        | - | 8 |
|----------------|----------|-----------|-------------|-----------|------------|--------|---|---|
| <b>Fichier</b> | Édition  | Affichage | Recherche   | Terminal  | Aide       |        |   |   |
| linux@l        | inux:~\$ | apt insta | all apache: | 2 php mar | riadb-serv | /er -y |   | 1 |
|                |          |           |             |           |            |        |   |   |
|                |          |           |             |           |            |        |   |   |

La procédure d'installation ressemblera a ceci :

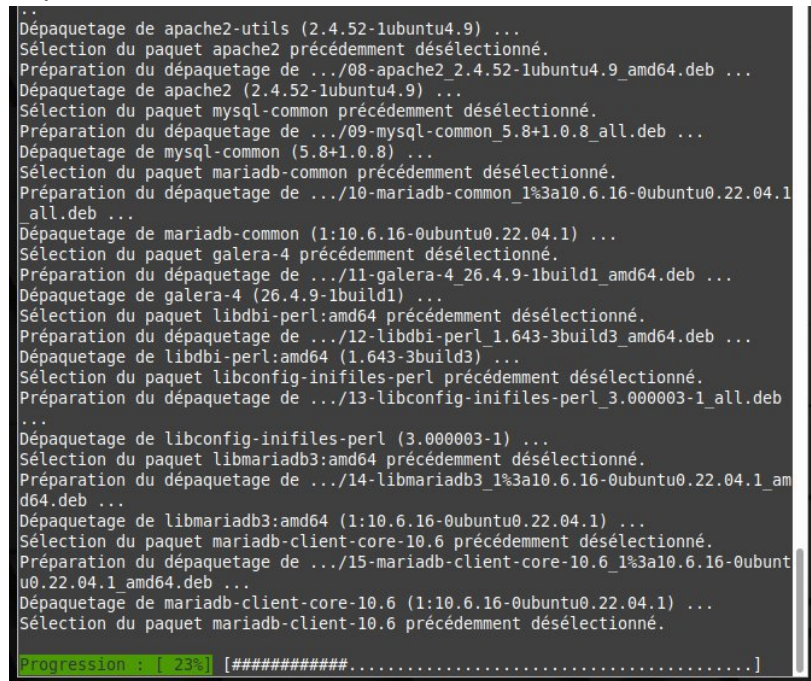

Maintenant, nous allons télécharger GLPI directement depuis le dépôt Github officiel et nous placerons l'archive .tgz dans le répertoire /tmp

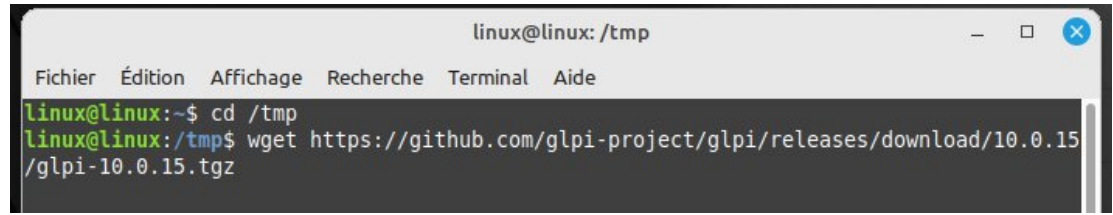

#### Tout comme Apache et MariaDB, vous aurez des informations d'installation tel que :

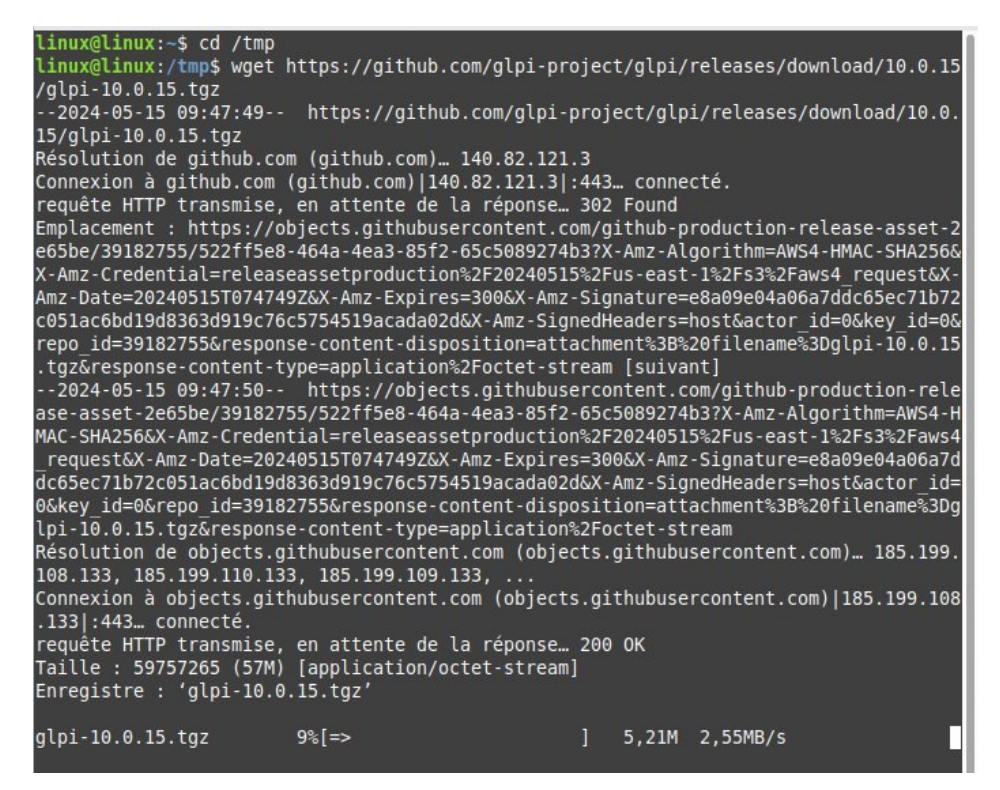

Une fois terminé, nous allons décompresser l'archive avec la commande *tar -xvzf* et nous orientons la décompression vers le répertoire par défaut du service web, soit /var/www/html

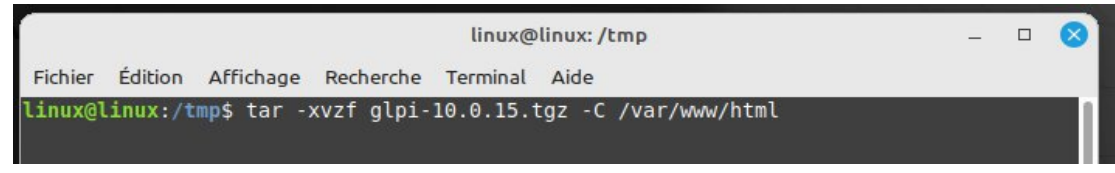

Pour finir, nous allons rendre notre utilisateur des services web (soit www-data) propriétaire de ces nouveaux fichiers.

| linux@linux: /tmp                                  | - | 8 |
|----------------------------------------------------|---|---|
| Fichier Édition Affichage Recherche Terminal Aide  |   |   |
| linux@linux:/tmp\$ chown -R www-data /var/www/html |   |   |
|                                                    |   |   |
|                                                    |   |   |

Et voila, tout est en place pour aller à la seconde étape d'installation de GLPI, qui va se passer sur l'interface Web dans la partie suivante.

Les services étant installés, nous allons ouvrir un navigateur et rentrer dans la barre d'adresse du navigateur, l'url suivante, soit « notre adresse ip »\_glpi/glpi :

|   |                        |           |   | Mozilla Firefox |
|---|------------------------|-----------|---|-----------------|
|   | 🥹 Nouvel onglet        | ×         | + |                 |
| ۹ | http://192.168.70.178_ | glpi/glpi |   |                 |

Nous voici sur la page de configuration de GLPI, nous allons le configurer. Choisissez la langue et cliquez sur le bouton « OK »

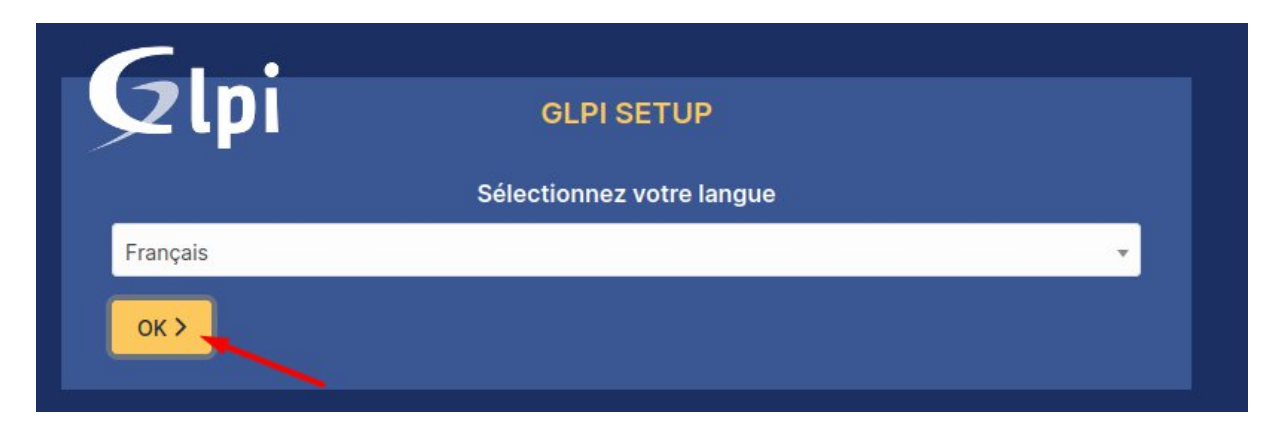

#### Cliquez sur « Continuer »

| Glp | GLPI SETUP                                                                                                    |
|-----|----------------------------------------------------------------------------------------------------|
|     | Licence                                                                                                    |
|     | GNU GENERAL PUBLIC LICENSE<br>Version 3, 29 June 2007                                                                                                    |
|     | Copyright (C) 2007 Free Software Foundation, Inc. <https: fsf.org=""></https:><br>Everyone is permitted to copy and distribute verbatim copies<br>of this license document, but changing it is not allowed. |
|     | Preamble                                                                                                    |
|     | The GNU General Public License is a free, copyleft license for<br>software and other kinds of works.                                                                                                    |
|     | C Des traductions non officielles sont également disponibles                                                                                                    |
|     | Continuer >                                                                                                    |

#### Cliquez désormais sur « Installer » :

| GLPI GLPI SETUP                                                                                                    |                                               |
|----------------------------------------------------------------------------------------------------|-----------------------------------------------|
| Début de l'installation                                                                                                    | n                                             |
| Installation ou mise à jour de GLPI<br>Choisissez 'Installation' pour une nouvelle installation de<br>Choisissez 'Mise à jour' pour lancer la mise à jour de vo<br>version antérieure. | e GLPI.<br>tre version de GLPI à partir d'une |
| Installer 🚣 🛛 Mettre à jou                                                                                                    | ir 🖸                                          |

A cette étape de l'installation, toutes les options nécessaires et recommandées sont passées en revue, dans notre cas, tout est au vert, nous pouvons cliquer sur « Continuer » :

| Sécurité Configuration sécurisée du dossier racine du serveur web<br>La configuration du dossier racine du serveur web devrait être `/var/www/html/glpi/public` pour s'assurer que les<br>fichiers non publics ne peuvent être accessibles. | ~ |
|----------------------------------------------------------------------------------------------------|---|
| Sécurité Configuration de sécurité pour les sessions<br>Permet de s'assurer que la sécurité relative aux cookies de session est renforcée.                                                                                                  | ~ |
| Suggéré Taille d'entier maximal de PHP<br>Le support des entiers 64 bits est nécessaire pour les opérations relatives aux adresses IP (inventaire réseau,<br>filtrage des clients API,).                                                    | ~ |
| Suggéré exif extension<br>Renforcer la sécurité de la validation des images.                                                                                                    | ~ |
| Suggéré Idap extension<br>Active l'utilisation de l'authentification à un serveur LDAP distant.                                                                                                    | ~ |
| Suggéré openssi extension<br>Active l'envoi de courriel en utilisant SSL/TLS.                                                                                                    | ~ |
| Suggéré Extensions PHP pour le marketplace<br>Permet le support des formats de paquets les plus communs dans le marketplace.                                                                                                    | ~ |
| Suggéré Zend OPcache extension<br>Améliorer les performances du moteur PHP.                                                                                                    | ~ |
| Suggéré Extensions émulées de PHP<br>Améliorer légèrement les performances.                                                                                                    | ~ |
| Suggéré Permissions pour le répertoire du marketplace<br>Active l'installation des plugins à partir du Marketplace.                                                                                                    | ~ |
| Continuer 2                                                                                                    |   |

Pour l'étape suivante, voici les informations à remplir dans les champs libres :

- 1. Serveur SQL : localhost
- 2. Utilisateur SQL : admindb\_glpi
- 3. Mot de passe SQL : \*12 caractères minimum avec au moins 1 majuscule , chiffre , ponctuation , caractère spéciaux \*

| GLPI SETUP                                         |
|----------------------------------------------------|
| Étape 1                                            |
| Configuration de la connexion à la base de données |
| Serveur SQL (MariaDB ou MySQL)                     |
| localhost 🔸 1                                      |
| Utilisateur SQL                                    |
| admindb_glpi 2                                     |
| Mot de passe SQL                                   |
| •••••• 3                                           |
| Continuer >                                        |
|                                                    |

Puis nous pouvons cliquez sur « Continuer »

Sélectionner la base de donnée db\_glpi puis cliquez sur « Continuer »

| Glpi              | GLPI SETUP                                  |  |
|-------------------|---------------------------------------------|--|
|                   | Étape 2                                     |  |
| Conneyion à la ha |                                             |  |
|                   | se de données reussie                       |  |
|                   | Veuillez sélectionner une base de données : |  |
| Créer une nouve   | elle base ou utiliser une base existante :  |  |
|                   |                                             |  |
| 🟮 db_glpi         |                                             |  |
| Centinuer         |                                             |  |
| Continuer         |                                             |  |

Cliquez une nouvelle fois sur « Continuer » :

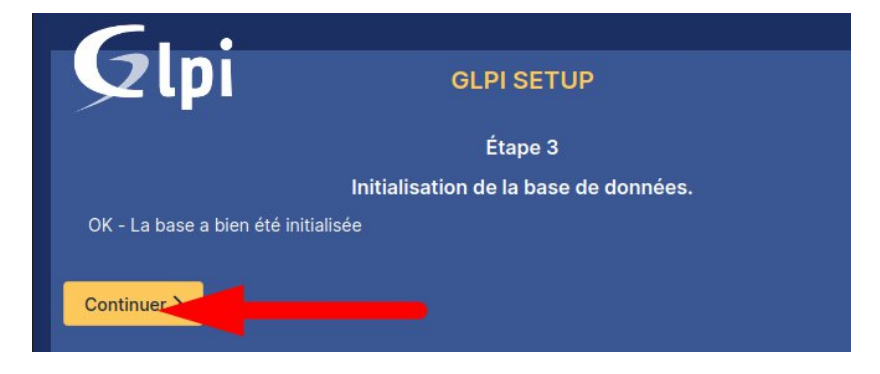

Décochez l'envoi de « statistiques d'usage », puis cliquez sur le bouton « Continuer » :

| <b>Q</b> lpi                                                                                                    | GLPI SETUP                                   |  |  |  |
|----------------------------------------------------------------------------------------------------|----------------------------------------------|--|--|--|
|                                                                                                    | Étape 4                                      |  |  |  |
|                                                                                                    | Récolter des données                         |  |  |  |
|                                                                                                    |                                              |  |  |  |
| Envoyer "statistiques d'usage"                                                                                                    |                                              |  |  |  |
| Nous avons besoin de vous pour am                                                                                                    | néliorer GLPI et son écosystème de plugins ! |  |  |  |
| Depuis GLPI 9.2, nous avons introduit une nouvelle fonctionnalité de statistiques appelée "Télémétrie", qui<br>envoie anonymement, avec votre permission, des données à notre site de télémétrie.<br>Une fois envoyées, les statistiques d'usage sont agrégées et rendues disponibles à une large audience de<br>développeurs GLPI.<br>Dites-nous comment vous utilisez GLPI pour que nous améliorons GLPI et ses plugins !<br>Voir ce qui serait envoyé |                                              |  |  |  |
|                                                                                                    | Référencez votre GLPI                        |  |  |  |
| Par ailleurs, si vous appréciez GLPI et sa communauté, prenez une minute pour référencer votre organisation en<br>remplissant le formulaire suivant // Le formulaire d'inscription                                                                                                    |                                              |  |  |  |
| Continuer >                                                                                                    |                                              |  |  |  |

Cliquez sur « Continuer » :

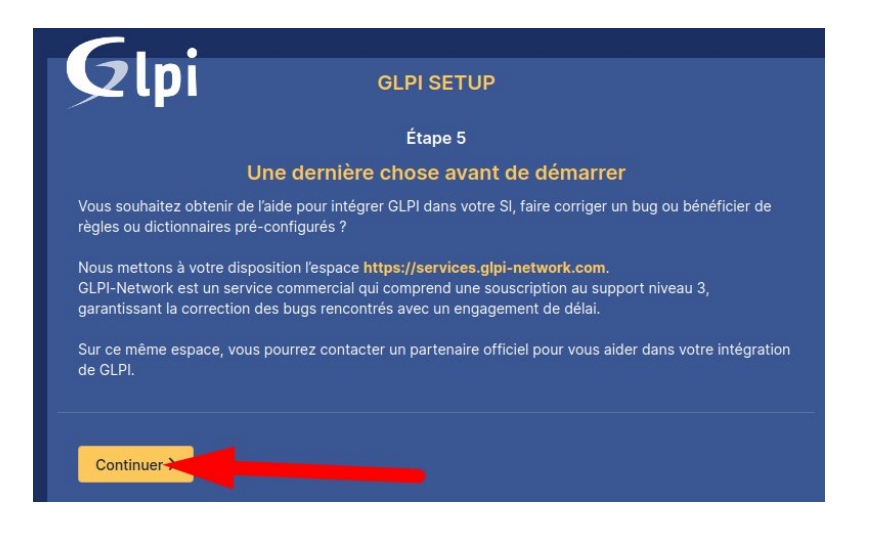

L'installation est terminée lançons GLPI en cliquant sur « Utiliser GLPI »

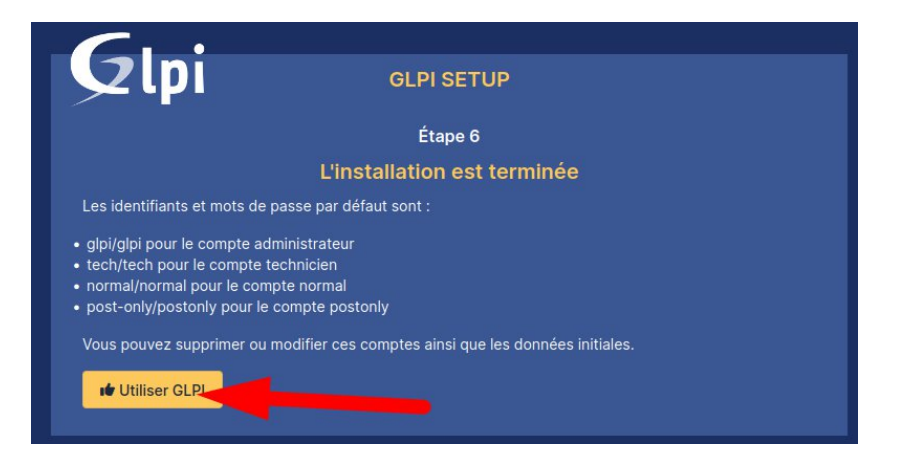

Nous voici sur la page de connexion , saisissez l'identifiant « glpi » et comme mot de passe « glpi »\* (\*il faudra impérativement changer ce mot de passe par défaut une fois connecté).

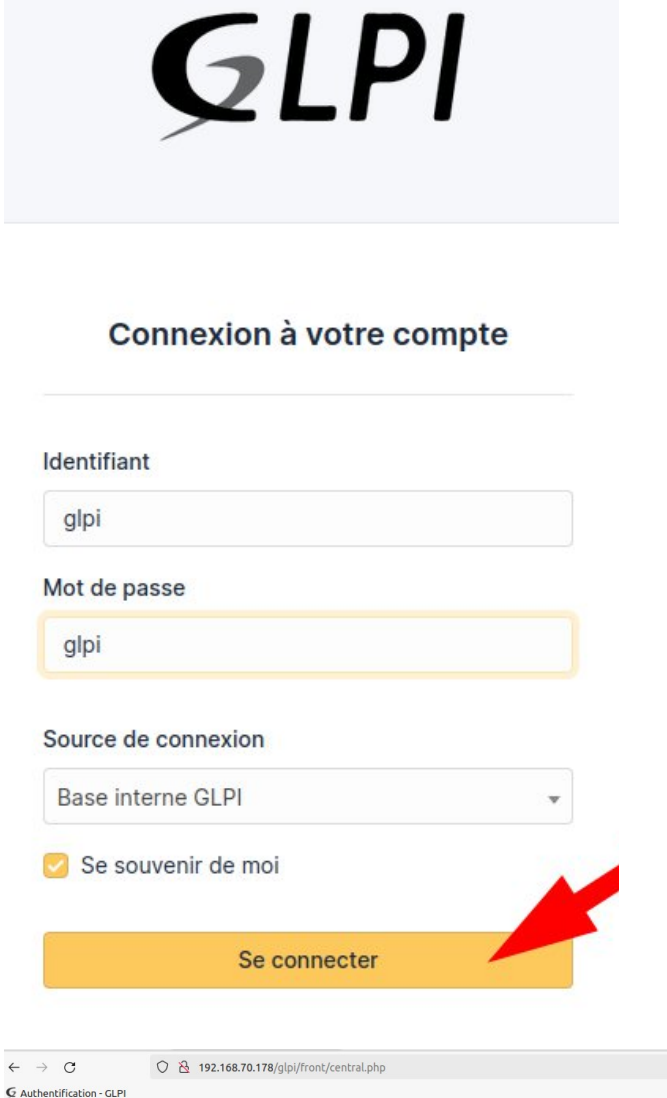

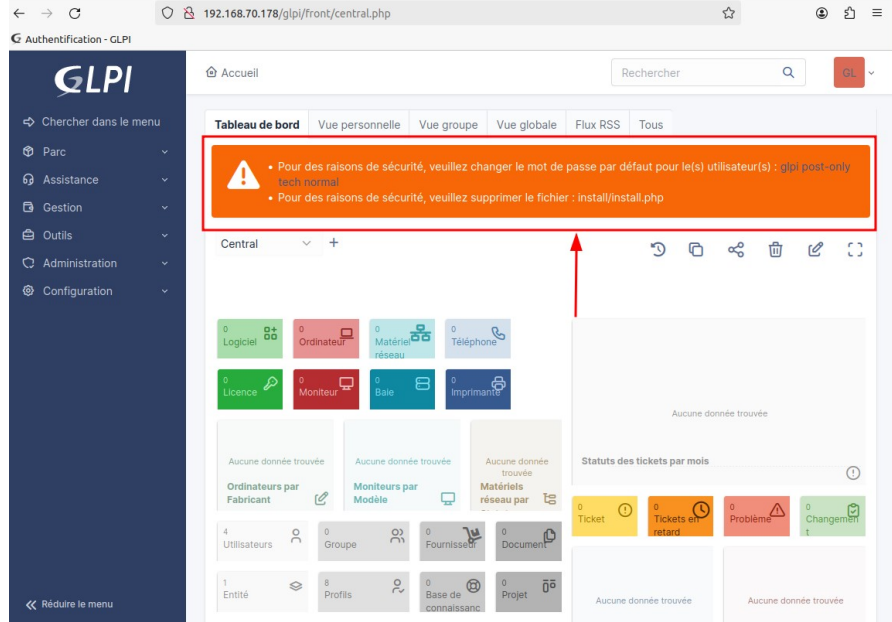

Et voilà, Glpi est configuré et installé ! Il ne nous reste plus qu'a supprimer le fichier install/install.php et à modifier le mot de passe (voir captures suivantes)

|                               | root(                  | @linux: ~     | - 🗆 😣      |
|-------------------------------|------------------------|---------------|------------|
| Fichier Édition Affichage Rec | herche Terminal        | Aide          |            |
| root@linux:~# rm /var/www/h   | tml/glpi/instal        | l/install.php |            |
|                               |                        |               |            |
| Accueil / C Administratio     | n / 8 Utilisate        | eurs + Q 🟠    | Rechercher |
|                               |                        |               |            |
|                               | 0 Litilicatou          | r albi 💷 🚔    | ſ          |
|                               | A Utilisateu           | ii - gipi 🖆 🏧 |            |
| Utilisateur                   |                        |               |            |
| Habilitations 1               | Identifiant            | glpiassurmer  | -          |
| Groupes                       | Nom de<br>famille      |               |            |
| Préférences                   | Prénom                 |               |            |
| Éléments utilisés             | Martin                 |               |            |
| Éléments gérés                | passe                  | •••••         | Image      |
| Tickets créés                 | Confirmation<br>mot de | •••••         |            |
| Problèmes                     | passe                  |               |            |

# Procédure utilisateur et test création de ticket

| ASSURMER                        | Procédu<br>d'utilisa | ire<br>tion de GLPI      | Date de création : 01/05/2024<br>Date de remise :<br>29/05/2024<br>Version : 001 |
|---------------------------------|----------------------|--------------------------|----------------------------------------------------------------------------------|
|                                 |                      |                          | Page 20 sur 24                                                                   |
| Auteur                          |                      | En cours de validation p | par :                                                                            |
| Stephane GANA<br>Bastien DUBOIS |                      | L.DEGEN                  |                                                                                  |

La procédure s'applique :

Aux Utilisateurs

Disponible sur l'intranet

| <b>G</b> LPI                                                    | Accueil                                                                                  | Rechercher             | Q S<br>E          | Super-Admin<br>Entité racine (Arborescence) |
|-----------------------------------------------------------------|------------------------------------------------------------------------------------------|------------------------|-------------------|---------------------------------------------|
| ⇔ Chercher dans le menu                                         | Tableau de bord         Vue personnelle         Vue groupe         Vue globale         I | Flux RSS Tous          |                   |                                             |
| <ul><li>⑦ Parc ✓</li><li>බ Assistance ✓</li></ul>               | Central ~ +                                                                              |                        | 56                | ~ 🗇 🖉 ∁                                     |
| <ul> <li>Tableau de bord</li> </ul>                             |                                                                                          |                        |                   |                                             |
| <ul> <li>① <u>T</u>ickets</li> <li>+ Créer un ticket</li> </ul> | 0 Cordinateur Ordinateur Téseau                                                          |                        |                   |                                             |
| ▲ Problèmes ④ Changements                                       | 0 P <mark>0 묘</mark> 0 日 0 주<br>Licence Moniteur                                         |                        |                   |                                             |
| E <u>P</u> lanning                                              |                                                                                          |                        | Aucune donnée tro | buvée                                       |
| ල St <u>a</u> tistiques<br>ඊ Tickets récurrents                 | Aucune donnée trouvée Aucune donnée trouvée Aucune don trouvée                           | née Statuts des ticket | s par mois        | 0                                           |
| ර Cha <u>n</u> gements<br>récurrents                            | Ordinateurs par<br>Fabricant                                                             |                        |                   |                                             |
| ਰ Gestion ·<br>은 Outils ·                                       | 4 O O O Docume<br>Groupe C Fournisseur                                                   | nt                     | retard Prob       | Gnangement                                  |

Tout d'abord, créez un ticket en cliquant sur « Tickets » dans le menu de GLPI.

Ensuite, dans « Titre » (1) indiquez clairement la demande succinctement.

Dans « Description » (2), exposez votre demande en détaillant un maximum.

| <b>€</b> LPI                        | Accueil / G Assistance + Q ☆ 륨 때 Rechercher © Tickets | Q Super-Admin<br>Entité racine (Arborescence) GL ~ |
|-------------------------------------|-------------------------------------------------------|----------------------------------------------------|
| chercher dans le menu               | glpi                                                  | Statut                                             |
| 🏟 Parc 🗸 🗸                          | GL                                                    | Nouveau                                            |
| റെ Assistance ~                     | Ticket sera ajouté à l'entité Entité racine           | Nouveau                                            |
| <ul> <li>Tableau de bord</li> </ul> |                                                       | O En cours (Attribué)                              |
| ① <u>T</u> ickets                   | 1 Titre                                               | En cours (Planifié)                                |
| + Créer un ticket                   | ticket test                                           | En attente                                         |
| 🛆 Problèmes                         | Description *                                         |                                                    |
| Changements                         | Paragraphe ∨ B I A ∨ E ∨ ····                         |                                                    |
| 🛱 Planning                          |                                                       | Moyen                                              |
| C Statistiques                      | test dun ticket                                       | Priorité                                           |
| ර Tickets récurre <u>n</u> ts       |                                                       | Moyenne 👻                                          |
| ල Changements                       | 4                                                     | Durée totale                                       |
| récurrents                          |                                                       | + Ajouter                                          |
| G Gestion ~                         |                                                       |                                                    |
| 🖨 Outils 🗸 🗸                        |                                                       |                                                    |

Dans « Statut », gardez par défaut « Nouveau ».

En « Source de la demande » (1) sélectionnez votre secteur d'activité (RH,Compta...). Dans « Urgence » (2) qualifiez parmi les choix le niveau que vous estimez juste en terme d. Dans « Impact » (3) choisissez le niveau de conséquence de votre problème sur votre travail. Et enfin dans « Priorité » (4) le niveau d'importance quant à son traitement.

| €LPI <sup>♠</sup> Accueil<br>/ ☉ Ticke                                                                                                    | / 6 Assistance + Q ☆ ;; ID Rechercher                                                                                      | Q Super-Admin<br>Entité racine (Arborescence) GL                                            |
|----------------------------------------------------------------------------------------------------|----------------------------------------------------------------------------------------------------|---------------------------------------------------------------------------------------------|
| <ul> <li>Chercher dans le menu</li> <li>Parc</li> <li>Assistance</li> <li>Tableau de bord</li> <li>Tickets</li> <li>Créer un ticket</li> <li>Problèmes</li> <li>Changements</li> </ul> | glpi<br>Ticket sera ajouté à l'entité Entité racine<br>Titre<br>ticket test<br>Description •<br>Paragraphe → B I A → L → … | Statut<br>Nouveau<br>Source de la demande<br>Helpdesk · i 1<br>Urgence<br>Moyenne<br>Impact |
| <ul> <li>Elanning</li> <li>Statistiques</li> <li>Tickets récurrents</li> <li>Changements<br/>récurrents</li> </ul>                                                                     | test d'un ticket                                                                                                    | Moyen 3<br>Priorité<br>Moyenne 4<br>Durée totale                                            |
| Ēi Gestion →                                                                                                    |                                                                                                    | i Ajouter                                                                                   |

Choisissez la Durée totale de votre ticket et la Demande de validation.

| <b>Ģ</b> LPI                                                                    | Accueil / ⊕ Assistance     / ⊙ Tickets     Rechercher        | Q Super-Admin<br>Entité racine (Arborescence) GL |
|---------------------------------------------------------------------------------|--------------------------------------------------------------|--------------------------------------------------|
| Chercher dans le menu Parc  v                                                   | GL gtpi                                                      | Moyenne  Durée totale                            |
| <ul> <li>Assistance ~</li> <li>Tableau de bord</li> <li>Tickets</li> </ul>      | Titre                                                        | emande de validation                             |
| + Créer un ticket<br>♪ Problèmes<br>② Changements                               | Description ●<br>Paragraphe → B I <u>A</u> → <u>A</u> → ···· | Acteurs 0                                        |
| සී <u>P</u> lanning<br>ල St <u>a</u> tistiques<br>හ Tickets récurre <u>n</u> ts | test <u>d'un</u> ticket                                      | Demandeur<br>또 온 gipi 수 이<br>Observateur         |
| Changements<br>récurrents       B     Gestion                                   |                                                              | ∢ ► + Ajouter                                    |

Dans la section « Acteurs » => »Demandeur » (1) , renseignez votre identité pour indiquer à la personne en charge de votre ticket que la demande est de vous.

Dans « Observateur » (2) , il est possible d'ajouter une personne tiers qui pourra voir votre ticket et son traitement.

Dans « Attribué à » (3) , on peut assigner le ticket à un profil identifié dans GLPI (le service informatique ou un technicien ou un par exemple )

| <b>G</b> LPI                                                |                                                        | Q Super-Admin<br>Entité racine (Arborescence) GL |
|-------------------------------------------------------------|--------------------------------------------------------|--------------------------------------------------|
| ⇔ Chercher dans le menu<br>ঔ Parc ~<br>ন Assistance ~       | GL glpi<br>Ticket sera ajouté à l'entité Entité racine | 있 Acteurs 이 ^                                    |
| <ul> <li>Tableau de bord</li> <li><u>T</u>ickets</li> </ul> | Titre                                                  | Demandeur<br>× 8 glpl A 0 1                      |
| + Créer un ticket<br>▲ Problèmes                            | ticket test Description *                              | Observateur 2                                    |
| U Changements<br>C Planning<br>C St <u>a</u> tistiques      | Paragraphe V B I A V V V ····                          | × A gipi A 0 3                                   |
| හි Tickets récurre <u>n</u> ts<br>ත Cha <u>n</u> gements    |                                                        | Éléments     Mes éléments                        |

T

Après avoir créé votre ticket, nous pouvons le voir apparaître dans la liste des tickets.

| <b>G</b> LPI                                                      |                                                                                                    |
|-------------------------------------------------------------------|----------------------------------------------------------------------------------------------------|
| <ul> <li>⇔ Chercher dans le menu</li> <li>Ø Parc      </li> </ul> | 1     0     0     0     0     0     0     0     0     0     0     0     0     0     0     0     0     0     0     0     0     0     0     0     0     0     0     0     0     0     0     0     0     0     0     0     0     0     0     0     0     0     0     0     0     0     0     0     0     0     0     0     0     0     0     0     0     0     0     0     0     0     0     0     0     0     0     0     0     0     0     0     0     0     0     0     0     0     0     0     0     0     0     0     0     0     0     0     0     0     0     0     0     0     0     0     0     0     0     0     0     0     0     0     0     0     0     0     0     0     0     0     0     0     0     0     0     0     0     0     0     0     0     0     0     0     0     0     0     0     0     0     0     0     0     0                                                                                                    |
| ා Assistance ∨<br>② Tableau de bord                               | Caractéristiques - Statut Vest Von résolu V                                                                                                    |
| <ul> <li><u>Tickets</u></li> <li>+ Créer un ticket</li> </ul>     | □ règle     ⊙     règle globale     (+) groupe     30     Rechercher     ☆     ⊙                                                                                                    |
| ▲ Problèmes ④ Changements                                         |                                                                                                    |
| ₿ <u>P</u> lanning                                                | E ACTIONS LA CONFICATION DATE PRIORITÉ DEMANDEUR - ATTRIBUÉ À - CATÉGORIE TTR                                                                                                    |
| ර Statistiques<br>ඊ Tickets récurrents                            | ticket     Course (Attribué) 2024-05-04 12:47     test     test     Technolen     Technolen |
| ර Changements<br>récurrents                                       | 20 V lignes / page De 1 à 1 sur 1 lignes                                                                                                    |
|                                                                   |                                                                                                    |

#### Voici le contenu du ticket

| <b>G</b> LPI                        | <ul> <li>Accueil /</li></ul> | + Q. ☆ 読 団<br>Recherch             | er Q | Super-Admin<br>Entité racine (Arborescence) |
|-------------------------------------|------------------------------|------------------------------------|------|---------------------------------------------|
| 🖒 Chercher dans le menu             |                              | O ticket test (1)                  |      | 1/1                                         |
| 🗘 Parc 🗸 🗸                          | Ticket                       |                                    |      | ① Ticket                                    |
| ତ Assistance                        | Statistiques                 | GL Créé : ③ À l'Instant par 8 glpi |      |                                             |
| <ul> <li>Tableau de bord</li> </ul> | Validations                  | ticket test                        |      | Date d'ouverture                            |
| ① <u>T</u> ickets                   | Base de connaissances        | test d'un ticket                   |      | 2024-05-04 12:00:0 🇰                        |
| + Créer un ticket                   | Éléments                     | test d'un ticket                   |      | Туре                                        |
| 🛆 Problèmes                         | Coûte                        |                                    |      | Incident -                                  |
| Changements                         | Desists                      |                                    |      | Catégorie                                   |
| 🛱 Planning                          | Projets                      |                                    |      | : +                                         |
| C Statistiques                      | läches de projet             |                                    |      | ¥ 1 '                                       |
| ති Tickets récurre <u>n</u> ts      | Problèmes                    |                                    |      | Statut                                      |
| ⇔ Changements                       | Changements                  |                                    |      | O En cours (Attribué) →                     |
| récurrents                          | Contrats                     |                                    |      |                                             |
| G Gestion ~                         | Historique 5                 | ○ Réponse →                        | ♡ %= |                                             |
| 🖨 Outils 🗸 🗸                        | Tous                         |                                    |      | •                                           |

Il regroupe tous les éléments que nous avons choisi et permet son traitement avec facilité.

## Glossaire

1. Un tableau Kanban est un outil de gestion de projet Agile conçu pour aider à visualiser le travail, limiter le travail en cours et maximiser l'efficacité (ou le flux). Ces tableaux peuvent aider les équipes <u>Agile</u><sup>3</sup> et <u>DevOps</u> à mettre de l'ordre dans leur travail quotidien. Les tableaux Kanban ont recours à des cartes, à des colonnes et à l'amélioration continue pour aider les équipes technologiques et de service à s'engager sur une quantité de travail appropriée, puis à la réaliser

2. La Licence publique générale GNU, ou GNU General Public License (son seul nom officiel en anglais, communément abrégé GNU GPL voire simplement « GPL ») est une licence qui fixe les conditions légales de distribution des logiciels libres du projet GNU. Richard Stallman et Eben Moglen, deux des grands acteurs de la Free Software Foundation, en furent les premiers rédacteurs. Sa dernière version est la « GNU GPL version 3 » publiée le 29 juin 2007.

Cette licence a depuis été adoptée, en tant que document définissant le mode d'utilisation, donc d'usage et de diffusion, par de nombreux auteurs de logiciels libres, en dehors des projets GNU.

3. La méthodologie Agile est une approche de gestion de projet qui consiste à diviser le projet en phases et met l'accent sur la collaboration et l'amélioration continues. Les équipes suivent un cycle de planification, d'exécution et d'évaluation.

## Bibliographie

- <u>https://www.atlassian.com/fr/agile/kanban/boards</u>
- <u>https://www.techno-science.net/glossaire-definition/Licence-publique-generale-GNU.html</u>
- <u>https://www.atlassian.com/agile</u>
- <u>www.app.asana.com</u>